# StarTechcom

Hard-to-find made easy®

## Outdoor 300Mbps Wireless N Access Point - 2T2R 5GHz

R300WN22OP5 / R300WN22OP5G / R300WN22OP5E

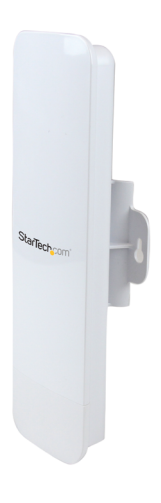

\*actual product may vary from photos

DE: Bedienungsanleitung - de.startech.com FR: Guide de l'utilisateur - fr.startech.com ES: Guía del usuario - es.startech.com IT: Guida per l'uso - it.startech.com NL: Gebruiksaanwijzing - nl.startech.com PT: Guia do usuário - pt.startech.com

For the most up-to-date information, please visit: www.startech.com

#### FCC Compliance Statement

This equipment has been tested and found to comply with the limits for a Class B digital device, pursuant to part 15 of the FCC Rules. These limits are designed to provide reasonable protection against harmful interference in a residential installation. This equipment generates, uses and can radiate radio frequency energy and, if not installed and used in accordance with the instructions, may cause harmful interference to radio communications. However, there is no guarantee that interference will not occur in a particular installation. If this equipment does cause harmful interference to radio or television reception, which can be determined by turning the equipment off and on, the user is encouraged to try to correct the interference by one or more of the following measures:

- Reorient or relocate the receiving antenna.
- Increase the separation between the equipment and receiver.
- Connect the equipment into an outlet on a circuit different from that to which the receiver is connected.
- Consult the dealer or an experienced radio/TV technician for help.

This Class [B] digital apparatus complies with Canadian ICES-003. Cet appareil numérique de la classe [B] est conforme à la norme NMB-003 du Canada.

#### Industry Canada

This device complies with RSS-210 of the Industry Canada Rules. Operation is subject to the following two conditions:

(1) This device may not cause harmful interference, and (2) this device must accept any interference received, including interference that may cause undesired operation.

#### Instruction Manual

Ce dispositif est conforme à la norme CNR-210 d'Industrie Canada applicable aux appareils radio exempts de licence. Son fonctionnement est soumis aux deux conditions suivantes : (1) cet appareil ne doit pas causer d'interférences nuisibles, et (2) cet appareil doit accepter toute autre interférence recue, y compris les interférences pouvant entraîner un fonctionnement non désiré.

IC statement CAN ICES-3 (B)/NMB-3(B) FCC ID: VYTLP-2596K IC: 11232A-R300WN22OP5

#### Use of Trademarks, Registered Trademarks, and other Protected Names and Symbols

This manual may make reference to trademarks, registered trademarks, and other protected names and/or symbols of third-party companies not related in any way to StarTech.com. Where they occur these references are for illustrative purposes only and do not represent an endorsement of a product or service by StarTech.com, or an endorsement of the product(s) to which this manual applies by the third-party company in question. Regardless of any direct acknowledgement elsewhere in the body of this document. StarTech.com hereby acknowledges that all trademarks, registered trademarks, service marks, and other protected names and/or symbols contained in this manual and related documents are the property of their respective holders.

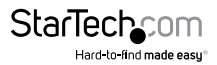

# **Table of Contents**

| Introduction          | 2  |
|-----------------------|----|
| Packaging Contents    | 2  |
| System Requirements   | 2  |
| Product Overview      | 3  |
| Rear View             |    |
| Connection Ports      | 4  |
| LED Indicators        | 5  |
| Installation          | 5  |
| Hardware Installation | 6  |
| Operation             | 6  |
| Specifications        | 12 |
| Technical Support     | 13 |
| Warranty Information  | 13 |

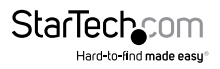

# Introduction

## **Packaging Contents**

- 1 x Outdoor Access Point
- 1 x PoE Injector
- 1 x Metal Hose Clamp
- 1 x Power Adapter
- 1 x Instruction Manual

## System Requirements

- A networked computer system with a Java-enabled web browser (for configuration)
- Cat 5 (or better) network cabling from PoE Injector to Wireless AP and PoE Injector to LAN Switch/router (no more than 100m total)
- Mounting screws / anchors for wall mounting PoE Injector and/or Wireless AP

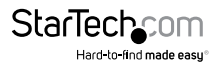

## **Product Overview**

### **Rear View**

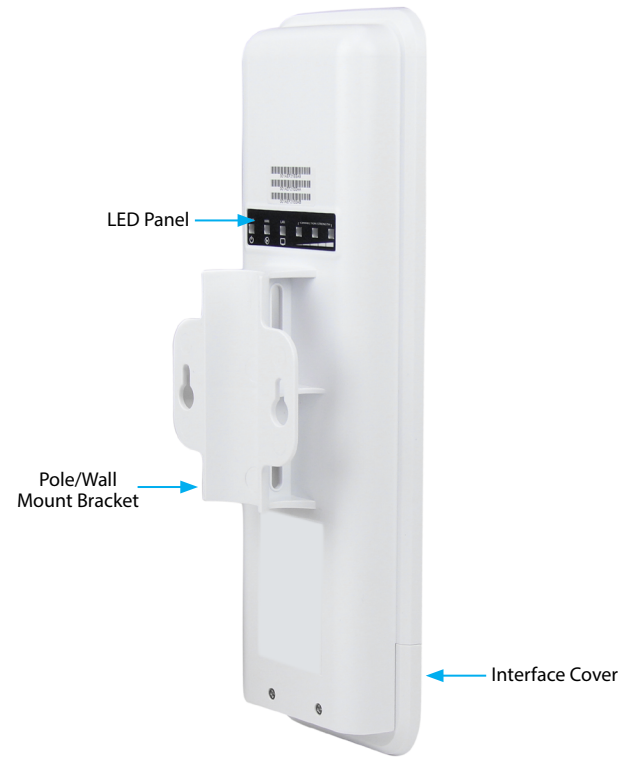

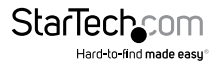

### **Connection Ports**

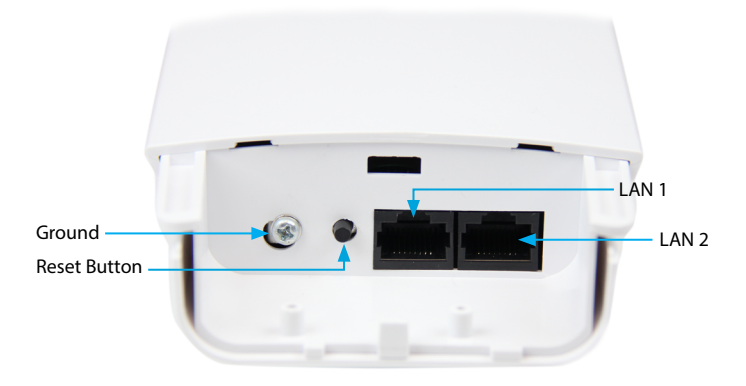

| Interface    | Description                                                                                                    |
|--------------|----------------------------------------------------------------------------------------------------|
| Reset Button | Press continually for 5 $\sim$ 10 seconds to reset the device to factory defaults                                                     |
| LAN 1        | Allows LAN connection through a Category 5 (or better)<br>cable. Supports auto-sensing for 10/100Mbps speeds and<br>half/ full duplex |
| LAN 2        | Allows LAN connection through a Category 5 (or better)<br>cable. Supports auto-sensing for 10/100Mbps speeds and<br>half/ full duplex |

**Note:** The reset button on the PoE injector will only work if plugged into the LAN 1 port.

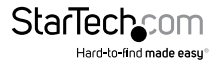

## **LED Indicators**

| PWR | LAN 2 | LAN 1 | CONNECTION STRENGTH           |
|-----|-------|-------|-------------------------------|
|     |       |       | $\bullet$ $\bullet$ $\bullet$ |
| Ċ   | ۲     | Ū     |                               |

| Indicator        | State    | Description                                                                          |
|------------------|----------|--------------------------------------------------------------------------------------|
| D\\/D            | ON       | The device is powered on                                                             |
| FVVN             | OFF      | The device is powered off                                                            |
|                  | ON       | Link detected                                                                        |
| LAN 2            | OFF      | No link detected                                                                     |
|                  | Flashing | Data is being transmitted / received on the LAN 2 interface                          |
|                  | ON       | Link detected                                                                        |
| LAN 1            | OFF      | No link detected                                                                     |
|                  | Flashing | Data is being transmitted / received on the LAN 1 interface                          |
| Wifi<br>Activity | ON       | Wireless client(s) are connected. Shows signal strength for best connected client/AP |
| Indicators       | OFF      | No connected wireless client(s)                                                      |

# Installation

#### **Preparing Your Site**

- 1. Determine the location for the included PoE injector and mount using the appropriate screws/anchors for the material you are mounting to (not included).
- Determine the location for the Wireless AP. If you are pole-mounting the AP, use the included clamp to secure the device. If you are wall mounting the AP, use the appropriate screws/anchors for the material you are mounting to (not included).
- 3. Prepare/purchase the required length of Ethernet cabling to go from the PoE Injector to your LAN Switch or router, and from PoE Injector to the AP.

**Note:** The total length of Ethernet cabling from the Wireless AP to your LAN switch or router should not exceed 100m

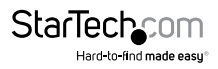

## **Hardware Installation**

- 1. Connect the included power adapter to an available wall outlet and the DC jack on the PoE injector.
- 2. Connect an Ethernet cable from the LAN port of the PoE Injector to your LAN switch or router.
- Connect a second Ethernet cable from the PoE port of the PoE Injector, the other end of this cable will connect to the AP as instructed in the following steps.
- 4. Slide the bottom cover of the unit down to remove it and expose the ports.
- 5. Connect the Ethernet cable from the PoE port of the PoE Injector, to the LAN port on the AP (farthest from the reset button).
- 6. Slide the cover back on as shown.

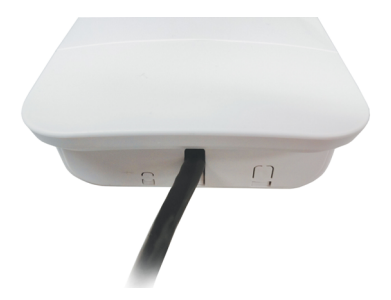

Note that the AP may take approximately 50 seconds to complete the power on sequence.

# Operation

The following steps outline the basic configuration for the AP. For details on the Advanced configuration options available, please visit www.StarTech.com/R300WN22OP5 for the full manual

### Default Settings

Default IP Address: 192.168.1.200

Default subnet mask: 255.255.255.0

Web / Telnet User Name: admin

Web / Telnet Password: admin

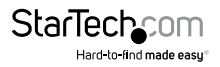

- 1. Configure a system to be on the same LAN as the AP (192.168.1.xxx, where xxx is 1 254, except 200).
- 2. Open a web browser and enter the IP address 192.168.1.200 into the address bar, then press Enter.
- 3. Enter the default username / password (admin / admin) and press Enter.
- 4. Click on the Operation Mode link from the left column to select your desired Network and IP Mode as applicable to your network (described below). Then click the Apply button.

**Note:** The Save button will preserve your changes as you move from screen to screen, while the **Apply** button will reboot the device to put all of the changes into effect (approx. 60 seconds)

| ▼ Network      | Operation Mode                                           |                                                    |                                               |       |
|----------------|----------------------------------------------------------|----------------------------------------------------|-----------------------------------------------|-------|
| Operation Mode | Network Mode:                                            | Bridge                                             | ~                                             |       |
| OoS Setup      | Bridge - All Ethernet ports<br>bridged in the same netwo | (Main/Secondary) and units of the segment, so DHCP | wireless interface are<br>Server is Disabled. |       |
|                |                                                          |                                                    |                                               | Apply |
| → Radio        |                                                          |                                                    |                                               |       |
| ▶ Information  |                                                          |                                                    |                                               |       |
| → Maintenance  |                                                          |                                                    |                                               |       |
| → System       |                                                          |                                                    |                                               |       |

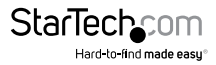

| Network Mode | IP Mode        | Description                                                                                                    |
|--------------|----------------|----------------------------------------------------------------------------------------------------|
| Bridged      | N/A            | Disables Network Address Translation (NAT) and bridges the Wireless AP and LAN ports together                          |
| Wireless ISP | Static<br>DHCP | Connects to an external wireless network (Wireless<br>ISP) and rebroadcasts as an internal wireless network<br>(WLAN). |
|              | PPPoE          | *See Wireless ISP section below for instructions on this mode                                                          |

**Note:** Depending on the modes you choose, applicable settings will be enabled/ disabled automatically.

Click on the LAN Setup link from the left column and configure your desired IP Address and DHCP settings for the LAN. Then click the Save button.

| <ul> <li>Network</li> </ul> | LAN                         |                                    |
|-----------------------------|-----------------------------|------------------------------------|
| Operation Mode              | IP Address:                 | 192 . 168 . 1 . 200                |
| OoS Setup                   | Subnet Mask:                | 255 . 255 . 255 . 0                |
|                             | Gateway:                    | 0.0.0.0                            |
|                             | DHCP Server:                | Disable V Show Clients             |
|                             | Spanning Tree Protocol:     | Disable 🗸                          |
| ▶ Radio                     | Domain Name:                | Loopcomm                           |
| ▶ Information               | Device Name:                | LP-2596K                           |
| Maintenance                 |                             |                                    |
| > System                    | DHCP Client IP Range Start: | 192 . 168 . 1 . 100                |
|                             | DHCP Client IP Range End:   | 192 . 168 . 1 . 200                |
|                             | DHCP Client MAX Leases:     | 100 (1 to 254)                     |
|                             | DHCP Client Lease Time:     | 864000 (864000 to 8640000 seconds) |

- Apply
- 6. Select Radio from the left column to configure your Basic wireless settings such as the SSID, Radio Mode and Transmit Range. Then click the Save button.

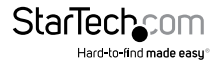

| ▶ Network                                                                                   | Basic Settings                                                      |                                                                                              |
|---------------------------------------------------------------------------------------------|---------------------------------------------------------------------|----------------------------------------------------------------------------------------------|
| Radio     Resic Settings     Advanced Settings     Security Settings     MAC Access Control | Band:<br>Channel:<br>Data Rate:<br>Mode:<br>SSID:<br>Suppress SSID: | SG 11NA HT20 v<br>36 - S180MHz v<br>Auto v<br>Access Point v siteSurvey<br>AP91<br>Disable v |
| Information                                                                                 | Country code:                                                       | USA V                                                                                        |
| Maintenance                                                                                 | Change MAC Address:                                                 | Disable v                                                                                    |
| → System                                                                                    | MAC Address:                                                        | 00:00:00:00:00                                                                               |
|                                                                                             | ACK Timeout Range:                                                  | 1 km                                                                                         |
|                                                                                             |                                                                     |                                                                                              |

Save Apply

Once you have configured the Basic Settings, select Security Settings from the left column and choose your desired encryption type and security key. Then click the Save button.

| Broadband R                                                                                               | outer 🍈          | WiFi (1))                                    |                                               |                      |
|----------------------------------------------------------------------------------------------------|------------------|----------------------------------------------|-----------------------------------------------|----------------------|
| > Network                                                                                                 | Security Setting | 25                                           |                                               |                      |
| Radio     Basic Settings     Advanced Settings     Security Settings     MAC Access Control     QoS Setup | Encryption:      | WPA x<br>WPA Mode:<br>Enhanced Security for: | WPA 2 💌<br>Personal Shared Key (Preshared Key |                      |
| Firewall     Information     Maintenance                                                                  |                  | Preshared Key:<br>Cipher:                    | TKIP                                          | (8 to 63 characters) |
| > System                                                                                                  |                  |                                              |                                               | Save Apply           |

8. To restrict access to the web interface of your AP, it is also recommended to configure a password, which can be done by selecting Maintenance from the left column of the web interface. Then click the Apply button to reboot the device and apply all changes made in previous steps.

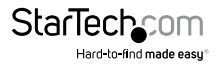

| Network     | Password Setup        |       |  |
|-------------|-----------------------|-------|--|
| Radio       | Liser name:           | admin |  |
| Firewall    | Old password          |       |  |
| Information | Old password:         |       |  |
| Maintenance | New password:         |       |  |
| Account     | Confirm new password: |       |  |

#### Wireless ISP (WISP) Mode

When using the AP in Wireless ISP mode, settings should be configured as follows.

- 1. Select Network and then Operation Mode from the left column of the web interface.
- 2. Set your Network Mode to "Wireless ISP", and then click the Apply button.
- 3. Select LAN Setup from the left column and change the DHCP Server option to "Enable", configure your desired DHCP range settings, and then click the Save button.

| LAN                     |                |              |
|-------------------------|----------------|--------------|
| IP Address:             | 192 . 168 . 1  | . 254        |
| Subnet Mask:            | 255 . 255 . 25 | 5.0          |
| Gateway:                | 0.0.0          | . 0          |
| DHCP Server:            | Enable 💌       | Show Clients |
| Spanning Tree Protocol: | Disable 💌      |              |

- 4. Select Radio from the left column (Basic Settings) and change the Mode to "Station", and then click the Save button.
- 5. Click the Site Survey button to bring up a list of available networks and select the network you would like the AP to re-broadcast.
- 6. Selecting your desired network will bring up another window where you can enter the security key for the network you have chosen, then click the Save and Close buttons.

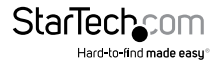

| Band:           |              | 5G 11NA HT20 💌    |           |           |         |         |               |
|-----------------|--------------|-------------------|-----------|-----------|---------|---------|---------------|
| Channel:        |              | 149 -5745MHz 💌    |           |           |         |         |               |
| Data Rate:      |              | Auto 💌            |           |           |         |         |               |
| Mode:           |              | Station 💌         | siteSurve | У         |         |         |               |
| ock to AP MAC:  |              | 00:00:00:00:00:00 |           | _         |         |         |               |
| SSID:           |              |                   |           |           |         |         |               |
| Country code si | teSurvey 🗡   |                   | 1111      |           |         |         |               |
| Change MAC      | SSID         | MAC Address       | Channel   | Frequence | Rate    | RSSI    | Encryption    |
| MAC Address     | Test_Network | 00:1A:EF:34:46:78 | 149       | 5.745 GHz | 54 Mb/s | -56 dBm | WPA2/CCMP/PSK |
| Transmit Ran    |              |                   |           |           |         |         |               |
|                 |              |                   |           |           |         |         |               |
| 1               |              |                   |           |           |         |         |               |
|                 |              |                   |           |           |         |         |               |
| 1               |              |                   |           |           |         |         |               |
|                 |              |                   |           |           |         |         |               |
|                 |              |                   |           |           |         |         |               |
|                 |              |                   |           |           |         |         |               |

Once complete, click the Apply button to reboot the AP and put all modified settings into effect.

| 192.1     | 68.1.254/cgi-bin/NSecurity |                                |                      |
|-----------|----------------------------|--------------------------------|----------------------|
| ecurity : | Settings                   |                                |                      |
| Encryp    | tion: WPA 💌                |                                |                      |
|           |                            |                                |                      |
| WPA       |                            | ·                              |                      |
|           | WPA Mode:                  | WPA 2                          |                      |
|           | Enhanced Security for:     | Personal Shared Key (Preshared | d Key) 💌             |
|           | Preshared Key:             | •••••                          | (8 to 63 characters) |
|           | Cipher:                    | AES ¥                          |                      |

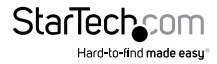

# **Specifications**

| Supported Wireless Standards  | IEEE802.11 a/n                              |  |
|-------------------------------|---------------------------------------------|--|
| Chipset                       | Atheros - AR9344                            |  |
| Connectors                    | 2 x RJ45 Ethernet Female                    |  |
| Antenna Configuration         | 2x2:2 (TxR:s)                               |  |
| Antenna Type                  | 14dBi Dual Polarization Directional Antenna |  |
| Wireless Frequency Range      | 5.150GHz ~ 5.850GHz                         |  |
| Wireless Bandwidth            | 20/40MHz                                    |  |
|                               | 64/128 bit WEP                              |  |
|                               | WPA(TKIP with IEEE 802.1x)                  |  |
| wireless Encryption Supported | WPA2(AES with IEEE 802.1x)                  |  |
|                               | WPA -PSK                                    |  |
| Maximum Wireless Distance     | 3km*                                        |  |
|                               | 802.11n : (40MHz) : up to 300Mbps           |  |
| Maximum Data Transfer Rate    | 802.11n : (20MHz) : up to 144Mbps           |  |
|                               | RJ45 Ethernet: 10/100 Mbps                  |  |
| Enclosure Material            | Plastic                                     |  |
| Operating Temperature         | 0°C to 70°C (32°F to 122°F)                 |  |
| Storage Temperature           | -20°C to 70°C (-4°F to 158°F)               |  |
| Humidity                      | 95% @ 55°C                                  |  |
| Dimensions                    | 282 x 80 x 55 mm                            |  |
|                               |                                             |  |

**Note:** The effective distance will vary based on the transmitting power of the connecting wireless device(s).

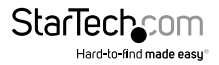

# **Technical Support**

StarTech.com's lifetime technical support is an integral part of our commitment to provide industry-leading solutions. If you ever need help with your product, visit **www.startech.com/support** and access our comprehensive selection of online tools, documentation, and downloads.

For the latest drivers/software, please visit www.startech.com/downloads

## Warranty Information

This product is backed by a two year warranty.

In addition, StarTech.com warrants its products against defects in materials and workmanship for the periods noted, following the initial date of purchase. During this period, the products may be returned for repair, or replacement with equivalent products at our discretion. The warranty covers parts and labor costs only. StarTech.com does not warrant its products from defects or damages arising from misuse, abuse, alteration, or normal wear and tear.

#### **Limitation of Liability**

In no event shall the liability of StarTech.com Ltd. and StarTech.com USA LLP (or their officers, directors, employees or agents) for any damages (whether direct or indirect, special, punitive, incidental, consequential, or otherwise), loss of profits, loss of business, or any pecuniary loss, arising out of or related to the use of the product exceed the actual price paid for the product. Some states do not allow the exclusion or limitation of incidental or consequential damages. If such laws apply, the limitations or exclusions contained in this statement may not apply to you.

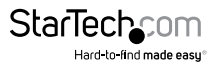

# StarTechcom

Hard-to-find made easy®

Hard-to-find made easy. At StarTech.com, that isn't a slogan. It's a promise.

StarTech.com is your one-stop source for every connectivity part you need. From the latest technology to legacy products — and all the parts that bridge the old and new — we can help you find the parts that connect your solutions.

We make it easy to locate the parts, and we quickly deliver them wherever they need to go. Just talk to one of our tech advisors or visit our website. You'll be connected to the products you need in no time.

Visit www.startech.com for complete information on all StarTech.com products and to access exclusive resources and time-saving tools.

StarTech.com is an ISO 9001 Registered manufacturer of connectivity and technology parts. StarTech.com was founded in 1985 and has operations in the United States, Canada, the United Kingdom and Taiwan servicing a worldwide market.